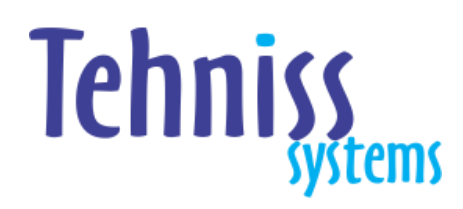

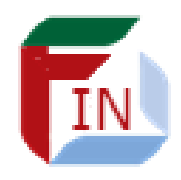

# Технисс РФЗО ФИН КОНЕКТОР

## КОРИСНИЧКО УПУТСТВО

## САДРЖАЈ

1. Увод

- 2. Почетак рада
- 3. Унос података
  - 3.1. Стање залиха и утрошци
  - 3.2. Дуговања здравствене установе
  - 3.3. Медицинска документација
- 4. Слање докумената

## 1. УВОД

РФЗО конектор је апликација намењена свим здравственим установама које немају решено слање података РФЗО према Упутству које је РФЗО објавио у марту 2019. године.

Коришћење ове апликације је бесплатно.

Уколико имате информациони систем који формира податке потребне за слање РФЗО, могуће је повезивање ове апликације са вашим информационим системом и самим тим није потребан ручни унос података.

## 2. ПОЧЕТАК РАДА

Ако сте апликацију инсталирали и покренули, добићете почетни екран као на слици 1.

| Starle zalila i utrošci   Augranija zdraviterne ustanone   >>>   Organizacione jednice   >>>   okdesavanja     REFZO FIN KONEKTOP   Urrefuerteri   Urrefuerteri <                                                                                                    | <b>6</b>                                                  |          | RFZO FIN KONEKTOR ver. 1.4.6                                                                                                    | - 🗆 × |
|----------------------------------------------------------------------------------------------------|-----------------------------------------------------------|----------|----------------------------------------------------------------------------------------------------|-------|
| redictinistic dolumentiacijis   prigantacione jednice   >>>   bokumenti koji nisu poslati   Podešavanja     RFZO FIN KONEKTOR   UPUTISVO ZI   UPUTISVO ZI <t< th=""><th>Stanje zaliha i utrošci<br/>Dugovanja zdravstvene ustanove</th><th>&gt;&gt;&gt;</th><th></th><th></th></t<>                                                                                                    | Stanje zaliha i utrošci<br>Dugovanja zdravstvene ustanove | >>>      |                                                                                                    |       |
| Stylementi koji nisu poslati   Podešavanja     REZO FIN KONEKTOR     Ver. 1.4.6     Utivitationa ja Utivitationa ja Utivitatio ja Utivitationa ja Utivitatio ja Utivitationa ja Utivitationa ja | Medicinska dokumentacija                                  | >>>      |                                                                                                    |       |
| Ackumenti koji nisu poslati<br>Prodešavanja                                                                                                    | Organizacione jedinice                                    | >>>      |                                                                                                    |       |
|                                                                                                    | Dokumenti koji nisu poslati                               |          |                                                                                                    |       |
| <complex-block>         RFZO FIN KONEKTOR         UUUSISCON         UUUSISCON         UUUUSISCON         UUUUUUUUUUUUUUUUUUUUUUUUUUUUUUUUUUUU</complex-block>                                                                                                    | Podešavanja                                               |          |                                                                                                    |       |
| Tehnişşen     ver. 1.4.6                                                                                                    |                                                           |          |                                                                                                    |       |
|                                                                                                    | Tehniss<br>Sitem                                          | ver.14.6 | Спадозования и продолжение и продолжение | NIM   |
| 7                                                                                                    |                                                           |          |                                                                                                    | NUM   |

#### Можете одмах отићи на опцију Подешавања где ћете добити форму на слици 2.

Подаци које унесете трајно ће се чувати и неће бити потребе да се пријављујете при сваком слању података, то ће апликација радити аутоматски.

У поље idZU (као и у поље MBZU) треба да унесете матични број установе.

У поља user и pass уносите корисничко име и шифру које сте добили од РФЗО за коришћење сервиса за преузимање података о осигураницима.

У поље PIBZu уносите <u>ПИБ установе</u>.

Кад завршите унос, кликните на дугме Сачувај.

У мени се можете вратити кликом на дугме Затвори или притиском на функцијско дугме тастатуре.

| F | 4 |
|---|---|
|   |   |

|                    | RFZO FIN KONEKTOR ver. 1.4.3 - [Setovanje] – 🗖 🗙 |            |          |  |                |           |               |  |  |  |  |
|--------------------|--------------------------------------------------|------------|----------|--|----------------|-----------|---------------|--|--|--|--|
| Filtriranje<br>>>> | Setov                                            | anje       |          |  | Detalji<br>>>> | ZMENA     | F4<br>zatvori |  |  |  |  |
| idZu               | user                                             | MBZu       | PIBZu    |  |                |           |               |  |  |  |  |
|                    |                                                  |            |          |  | idZu           | 01234567  |               |  |  |  |  |
| 01234567           | dzsbkzr                                          | 01234567   | 10000001 |  | user           | dzsbkzr   |               |  |  |  |  |
|                    |                                                  |            |          |  | pass           |           |               |  |  |  |  |
|                    |                                                  |            |          |  | MBZu           | 01234567  |               |  |  |  |  |
|                    |                                                  |            |          |  | PIBZu          | 100000001 |               |  |  |  |  |
|                    |                                                  |            |          |  |                |           |               |  |  |  |  |
|                    |                                                  |            |          |  |                |           |               |  |  |  |  |
|                    |                                                  |            |          |  |                |           |               |  |  |  |  |
|                    |                                                  |            |          |  |                |           |               |  |  |  |  |
|                    |                                                  |            |          |  |                |           |               |  |  |  |  |
|                    |                                                  |            |          |  |                |           |               |  |  |  |  |
|                    |                                                  |            |          |  |                |           |               |  |  |  |  |
|                    |                                                  |            |          |  |                |           |               |  |  |  |  |
|                    |                                                  |            |          |  |                |           |               |  |  |  |  |
|                    |                                                  |            |          |  |                |           |               |  |  |  |  |
|                    |                                                  |            |          |  |                |           |               |  |  |  |  |
|                    |                                                  |            |          |  |                |           |               |  |  |  |  |
|                    |                                                  |            |          |  |                |           |               |  |  |  |  |
|                    |                                                  |            |          |  |                |           |               |  |  |  |  |
|                    |                                                  |            |          |  |                |           |               |  |  |  |  |
|                    |                                                  |            |          |  |                |           |               |  |  |  |  |
|                    |                                                  |            |          |  |                |           |               |  |  |  |  |
|                    |                                                  |            |          |  |                |           |               |  |  |  |  |
|                    |                                                  |            |          |  |                |           |               |  |  |  |  |
|                    |                                                  |            |          |  |                |           |               |  |  |  |  |
|                    |                                                  |            |          |  |                |           |               |  |  |  |  |
|                    |                                                  |            |          |  |                |           |               |  |  |  |  |
|                    |                                                  |            |          |  |                |           |               |  |  |  |  |
| Record: I          | 1 🕨                                              | ▶1 ▶* of 1 |          |  |                |           |               |  |  |  |  |
| Form View          |                                                  |            |          |  |                | NU        | JM            |  |  |  |  |

Слика 2

## УНОС ПОДАТАКА

#### Стање залиха и утрошци

Ако изаберете прву опцију главног менија Стање залиха и утрошци добићете подмени на слици 3. Избором прве опције овог подменија Стање залиха лекова на дан добићете форму на слици 4.

| r.                                                                                                    | RFZO FIN KONEKTOR ver. 1.4.6                                                                                                    | - • × |
|----------------------------------------------------------------------------------------------------|----------------------------------------------------------------------------------------------------|-------|
| Stanje zaliha lekova na dan           Stanje zaliha materijala na dan           Utrošak leka za period           Utrošak materijala za period |                                                                                                    |       |
|                                                                                                    | REZO FIN KONEKTOR         URISTRO Z         URISTRO Z         Interference         URISTRO Z         Interference         URISTRO Z         Interference         URISTRO Z         Interference         URISTRO Z         Interference         URISTRO Z         Interference         URISTRO Z         Interference         Interference         Interfere <th></th> |       |
| Tehniss<br>ytem ver. 1.4.6<br>Form View                                                                                                    |                                                                                                    | NUM   |

#### Слика З

| RFZO FIN KONEKTOR ver. 1.4.6 -                  | [Stanje zaliha lekova na dan] | - 🗆 🗙         |
|-------------------------------------------------|-------------------------------|---------------|
| Filtriranje         Stanje zaliha lekova na dan | Detalji                       | F4<br>zatvori |
| type datumStanje status dokumenta 🚯 📳           |                               |               |
|                                                 |                               |               |
|                                                 |                               |               |
|                                                 |                               |               |
|                                                 |                               |               |
|                                                 |                               |               |
|                                                 |                               |               |
|                                                 |                               |               |
|                                                 |                               |               |
|                                                 |                               |               |
|                                                 |                               |               |
|                                                 |                               |               |
|                                                 |                               |               |
|                                                 |                               |               |
|                                                 |                               |               |
|                                                 |                               |               |
|                                                 |                               |               |
|                                                 |                               |               |
| Record: 14 4 F F F F*                           |                               | 1164          |
|                                                 |                               | IOM           |

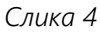

У горњем десном делу ове и других форми налазе се дугмићи који ће се увек појављивати код уноса података у делу форме Детаљи (слика 5).

НОВИ отвара нови ред за унос података,

ИЗМЕНА је опција која омогућава измену већ унетих података а

<mark>ОБРИШИ</mark> трајно брише податке које видите у делу форме <mark>Детаљи</mark>, односно један ред у табели у левом делу екрана.

| r. 1.4.6 - [Star | nje zaliha lekova  | na dan]       | 1997 - 1997 - 1997 - 1997 - 1997 - 1997 - 1997 - 1997 - 1997 - 1997 - 1997 - 1997 - 1997 - 1997 - 1997 - 1997 - | ×             |
|------------------|--------------------|---------------|----------------------------------------------------------------------------------------------------|---------------|
| D                | etalji<br>>>> Nova | IZMENA OBRIŠI |                                                                                                    | F4<br>zatvori |
|                  |                    |               |                                                                                                    |               |
|                  |                    |               |                                                                                                    |               |
|                  |                    |               |                                                                                                    |               |
|                  |                    |               |                                                                                                    |               |

Слика 5

#### \*\*\*\*\*

ВАЖНО:

#### <mark>1. Ажурирање <u>материјално-финансијских података</u> :</mark>

Могу се обрисати само подаци документа у статусу <u>"у обради"</u> и <u>"за слање".</u> Уколико је статус документа (реда у табели) <u>"послато"</u> опција <mark>ОБРИШИ</mark>, (уколико се потврди) аутоматски иницира <u>сторнирање</u> већ послатог документа.

Већ послати документи не могу се мењати!

#### <mark>2. Ажурирање <u>медицинских података</u> :</mark>

Медицински подаци могу се мењати без обзира на статус документа! Те измене се аутоматски шаљу у РФЗО и мењају већ послати документ.

Опција ОБРИШИ, (уколико се потврди) код послатог медицинског документ такође аутоматски иницира <u>сторнирање</u> већ послатог документа

\*\*\*\*\*

Ако у форми Стање залиха лекова на дан кликнемо на дугме НОВИ (слика 4.) отвара се табела за унос података о залихама лекова. По завршеном уносу кликнемо на дугме Сачувај (слика 6.) и вратимо се у мени.

| Stanje zaliha lekova na dan         Detaji<br>>>>         Stanje talum štanje         Status dokumenta         Oto Status         Pošalja           1         28.02.2019         Za sianje         Image: Status dokumenta         Image: Status dokumenta         Image: Stat |
|----------------------------------------------------------------------------------------------------|
| type         datumStanje         etatus         o         o                                                                                                    |
| 1         28.02.2019         Za slanje           1         1.021.965         7071.         1.4.0.1.2019         13.07.2019           2         1.026211         1.9         071.         28.11.2018         27.11.2019           2         1.026211         1.9         071.         28.11.2018         27.11.2019                                                                                                    |
| 1 1021965 7071 14.01.2019 13.07.2019<br>2 1026211 19071 28.11.2018 27.11.2019<br>*                                                                                                    |
|                                                                                                    |
|                                                                                                    |
|                                                                                                    |
|                                                                                                    |
|                                                                                                    |
|                                                                                                    |
|                                                                                                    |
|                                                                                                    |
|                                                                                                    |
|                                                                                                    |
|                                                                                                    |
|                                                                                                    |
|                                                                                                    |
|                                                                                                    |
|                                                                                                    |
|                                                                                                    |
|                                                                                                    |
|                                                                                                    |
|                                                                                                    |
|                                                                                                    |
|                                                                                                    |
|                                                                                                    |
|                                                                                                    |
|                                                                                                    |
|                                                                                                    |
|                                                                                                    |
|                                                                                                    |
|                                                                                                    |
| Record: If 4 2 P PI P# of 2                                                                                                    |
| Record: 1 + + + of 1                                                                                                    |
| Form View NUM                                                                                                    |

Слика б

Опција Стање залиха материјала на дан отвара форму сличну претходној и понављамо поступак.

|     |                                                                                                    |                                                                    |                 | RFZO FIN KONEKTOR ver. 1.4.3 - | Stanje zali      | iha materijala na o | dan]                |                                         |                | -              | □ ×                     |  |
|-----|----------------------------------------------------------------------------------------------------|--------------------------------------------------------------------|-----------------|--------------------------------|------------------|---------------------|---------------------|-----------------------------------------|----------------|----------------|-------------------------|--|
| Fi  | iltriranje<br>>>>                                                                                               | Stanje zaliha                                                      | i materijala na | dan                            | Detalji + K K F4 |                     |                     |                                         |                |                | F4<br>zatvori           |  |
|     | type                                                                                                    | datumStanje status dokumenta 🚯 🗊 🗊 type 2 🗸 datumStanje 15.04.2019 |                 |                                |                  |                     |                     |                                         | Pošalji        |                |                         |  |
| • 2 |                                                                                                    | 15.04.2019                                                         | Za slanje       |                                | rbr              | šifra               | kolicina            | kpp                                     | datumUlaz      | datumRok       |                         |  |
|     |                                                                                                    |                                                                    |                 |                                | Record:          |                     | ▶ <b>▶</b> ▶≉  of 1 |                                         |                |                |                         |  |
| Red | ni broj.                                                                                                    | - 11-2010-001-001-0                                                | 026             |                                |                  |                     |                     |                                         |                | NUM            |                         |  |
|     | 1990 - 1990 - 1990 - 1990 - 1990 - 1990 - 1990 - 1990 - 1990 - 1990 - 1990 - 1990 - 1990 - 1990 - 1990 - 1990 - |                                                                    |                 |                                |                  |                     |                     | And And And And And And And And And And | and the second | and the family | And Andrews and Andrews |  |

#### Слика 7

Поступак уноса се понавља и код преостале две опције подменија (слика 8. и слика 9.)

|                    |               |            | RFZC             | FIN KONEKTOR ver. 1.4 | 1.3 - [Utrošak     | k lek za period]        |                            |     | - • ×         |
|--------------------|---------------|------------|------------------|-----------------------|--------------------|-------------------------|----------------------------|-----|---------------|
| Filtriranje<br>>>> | Utrošak lek z | za period  |                  |                       | Detalji<br>>>>     | H IZME                  | A OBRIŠI                   |     | F4<br>zatvori |
| type               | datum0d       | datumDo    | status dokumenta | 0                     | type               | 1                       | <b>~</b>                   |     | Destation     |
| <b>1</b>           | 01.03.2019    | 31.03.2019 | Za slanje        |                       | datum0d<br>datumDo | 31.03.201               | 9                          |     | Posaiji       |
|                    |               |            |                  |                       |                    | jki<br>103702<br>107170 | kolicina<br>5 071<br>2 071 | kpp |               |
|                    |               |            |                  |                       | Record: 14         | 1                       | ▶ ▶ ▶ ★ of 2               |     | v             |
| Record: 🚺 🔹        |               | of 1       |                  |                       |                    |                         |                            |     | NUM           |

|     | RFZO FIN KONEKTOR ver. 1.4.3 - [Utrošak materijal za period] – 🗖 🗙 |                            |                      |                         |                           |                    |              |                                         |     |               |     |
|-----|--------------------------------------------------------------------|----------------------------|----------------------|-------------------------|---------------------------|--------------------|--------------|-----------------------------------------|-----|---------------|-----|
|     | Filtriranje<br>>>>                                                 | Utrošak mate               | erijal za peri       | od                      |                           | Detalji<br>>>>     |              | OBRIŠI                                  |     | F4<br>zatvori |     |
|     | type                                                               | datumOd                    | datumDo              | status dokumenta        | 0 0                       | type               | 1            | <b>v</b>                                |     |               | -   |
| . 1 |                                                                    | 01.03.2019                 | 31.03.2019           | 7a slanje               |                           | datumOd<br>datumDo | 01.03.2019   | _                                       |     | Posalji       |     |
| 1   |                                                                    | 013012010                  | 01.00.2010           | za sianje               |                           | rbr                | šifra        | kolicina                                | kpp |               |     |
|     |                                                                    |                            |                      |                         |                           | 1 005              | 580102       | 3 081                                   |     |               |     |
|     |                                                                    |                            |                      |                         |                           |                    |              |                                         |     |               |     |
|     |                                                                    |                            |                      |                         |                           |                    |              |                                         |     |               |     |
|     |                                                                    |                            |                      |                         |                           |                    |              |                                         |     |               |     |
|     |                                                                    |                            |                      |                         |                           |                    |              |                                         |     |               |     |
|     |                                                                    |                            |                      |                         |                           |                    |              |                                         |     |               |     |
|     |                                                                    |                            |                      |                         |                           |                    |              |                                         |     |               |     |
|     |                                                                    |                            |                      |                         |                           |                    |              |                                         |     |               |     |
|     |                                                                    |                            |                      |                         |                           |                    |              |                                         |     |               |     |
|     |                                                                    |                            |                      |                         |                           |                    |              |                                         |     |               |     |
|     |                                                                    |                            |                      |                         |                           |                    |              |                                         |     |               |     |
|     |                                                                    |                            |                      |                         |                           |                    |              |                                         |     |               |     |
|     |                                                                    |                            |                      |                         |                           |                    |              |                                         |     |               |     |
|     |                                                                    |                            |                      |                         |                           |                    |              |                                         |     |               |     |
|     |                                                                    |                            |                      |                         |                           |                    |              |                                         |     |               |     |
|     |                                                                    |                            |                      |                         |                           |                    |              |                                         |     |               |     |
|     |                                                                    |                            |                      |                         |                           |                    |              |                                         |     |               |     |
|     |                                                                    |                            |                      |                         |                           |                    |              |                                         |     |               |     |
|     |                                                                    |                            |                      |                         |                           |                    |              |                                         |     |               |     |
| Rec | rord: 🚺 🔳                                                          | 1 <b>) ) ) ) )</b>         | 1                    |                         |                           | Record: I4         | < <u>1</u> ► | ▶ ► ► ► ► ► ► ► ► ► ► ► ► ► ► ► ► ► ► ► |     |               |     |
| fo  | rmat dd.mm.YYYY                                                    | (primer 18.07.2018), završ | šni datum perioda iz | veštavanja – uključujuć | i i datum koji se navodi. |                    |              |                                         |     | NUM           | .ii |

У десном горњем углу претходних форми имате дугме Пошаљи.

По уносу података можете их одмах послати кликом на поменуто дугме.

Уколико то не урадите, непослате документе ћете моћи појединачно или групно послати касније, бирајући опцију главног менија Документи који нису послати. (слика 11.)

При слању стања залиха лекова, као и утрошка лекова, постоји могућност да сервис РФЗО, иако је слање било успешно, прикаже лекове списак "непостојећих лекови". Према Техничком упутству, у питању су шифре лекова које не постоје у шифарнику РФЗО. Програм ће кориснику приказати тај списак (слика 10.). На исти начин се приказују и "непостојеће шифре" за материјал.

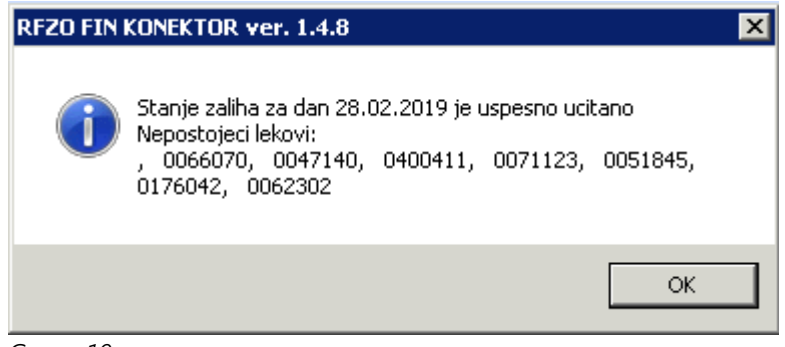

Слика 10

| б.                     |                     |              | RFZO F       | N KONEKTOR ve | er. 1.4.6 - [Dokum | ienti koji nisu posla | ati]              |          |                     | - 🗆 ×            |
|------------------------|---------------------|--------------|--------------|---------------|--------------------|-----------------------|-------------------|----------|---------------------|------------------|
| Filtriranje<br>>>>     | Dokumenti           | koji nisu po | slati        |               |                    |                       | Detalji<br>>>>    |          |                     | F4<br>zatvori    |
| Metoda                 | Datum i vreme unosa | Korisnik     | Računar      | 00            |                    | ^                     | Metoda            | <u>.</u> | StanjeZalihaLekUpis | Pošalii trenutni |
|                        |                     |              |              |               |                    |                       | Računar           |          | RADOVAN-WIN8        | r osarji u chuan |
| Stanje Zalina Lek Opis | 17.4.2019 9:51:15   | lenniss      | RADOVAN-WIN8 |               |                    |                       | Korisnik          |          | 17.4.2010.0:51:45   | Pošalji sve      |
| StanjeZalihaMatUpis    | 17.4.2019 20:33:34  | tehniss      | RADOVAN-WIN8 |               |                    |                       | Poslednji pokušaj | iusa     | 17.4.2019 3.51.15   |                  |
| UtrosakLekUpis         | 17.4.2019 20:42:32  | tehniss      | RADOVAN-WIN8 |               |                    |                       |                   |          |                     |                  |
| UtrosakMatUpis         | 17.4.2019 20:44:29  | tehniss      | RADOVAN-WIN8 |               |                    |                       |                   |          |                     |                  |
| ObavezeDanUpis         | 17.4.2019 21:10:47  | tehniss      | RADOVAN-WIN8 | -             |                    |                       |                   |          |                     |                  |
| MDAnamneza             | 17.4.2019 21:17:38  | tehniss      | RADOVAN-WIN8 |               |                    |                       |                   |          |                     |                  |
|                        |                     |              |              |               |                    |                       |                   |          |                     |                  |
| Record: 🚺 🖣            | 1 • • •             | of 6         |              |               |                    |                       |                   |          |                     |                  |
| Form View              |                     |              |              |               |                    |                       |                   |          |                     | NUM              |

Слика 11

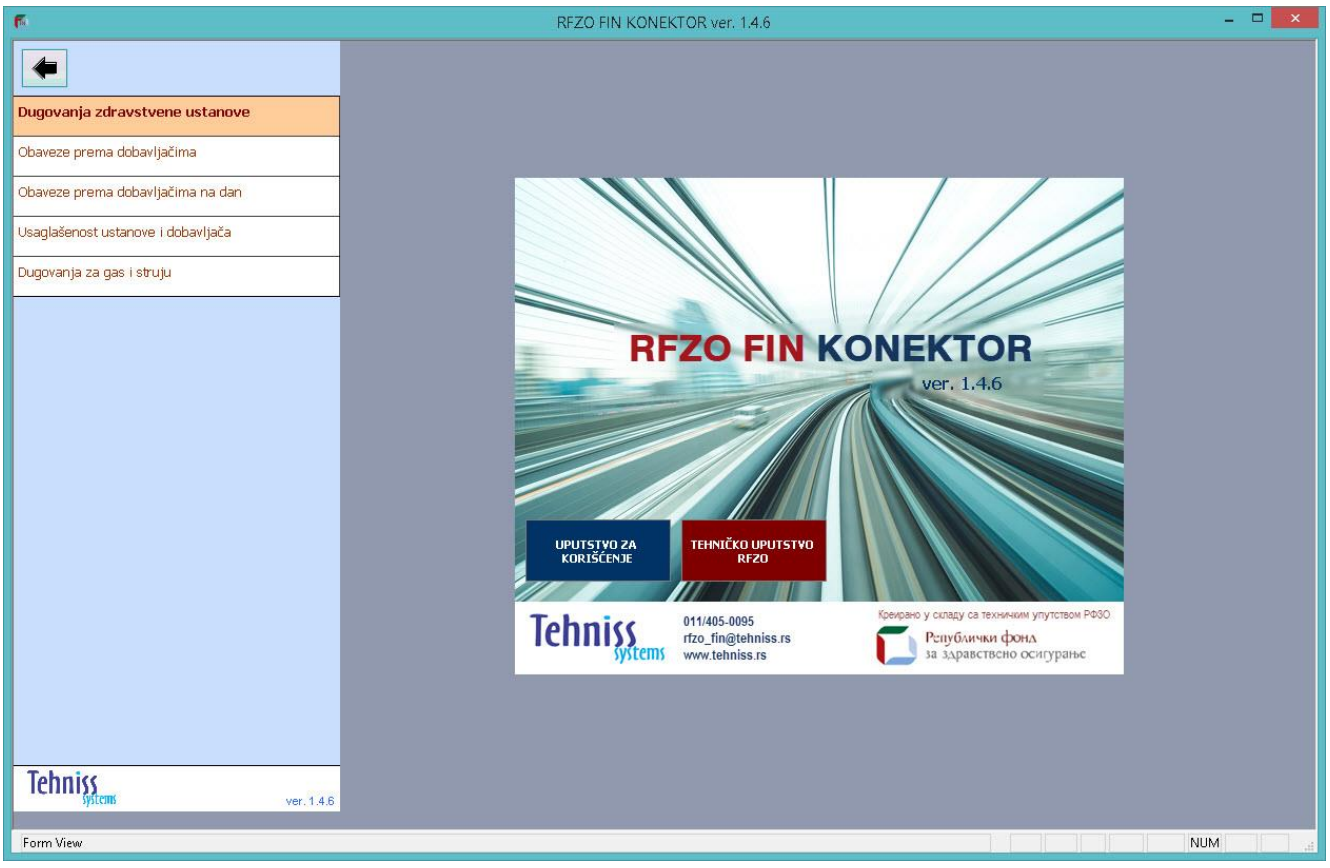

Слика 12

|             | RFZO FIN KONEKTOR ver. 1.4.3 - [Obaveze prema dobavljačima na dan] – 🗆 🗙 |       |            |            |                     |                                     |       |            |             |  |  |
|-------------|--------------------------------------------------------------------------|-------|------------|------------|---------------------|-------------------------------------|-------|------------|-------------|--|--|
| Filtriranje | Obav                                                                     | eze p | rema do    | bavljačim  | a na dan            | Detalji<br>>>> + KOVI ZZMENA OBRIŠT |       |            |             |  |  |
| MBZu        | PIBZu                                                                    | kpp   | iznos      | datum      | status<br>dokumenta | 0                                   | MBZu  | 01234567   | Pošalij     |  |  |
| 01234567    | 100000001                                                                | 071   | 3256479.54 | 15.04.2019 | Za slanje           |                                     | PIBZu | 10000001   | 1 USAIJI    |  |  |
|             |                                                                          |       |            |            |                     |                                     | kpp   | 071        |             |  |  |
|             |                                                                          |       |            |            |                     |                                     | datum | 15.04.2019 |             |  |  |
|             |                                                                          |       |            |            |                     |                                     |       |            |             |  |  |
|             |                                                                          |       |            |            |                     |                                     |       |            |             |  |  |
|             |                                                                          |       |            |            |                     |                                     |       |            |             |  |  |
|             |                                                                          |       |            |            |                     |                                     |       |            |             |  |  |
|             |                                                                          |       |            |            |                     |                                     |       |            |             |  |  |
|             |                                                                          |       |            |            |                     |                                     |       |            |             |  |  |
|             |                                                                          |       |            |            |                     |                                     |       |            |             |  |  |
|             |                                                                          |       |            |            |                     |                                     |       |            |             |  |  |
|             |                                                                          |       |            |            |                     |                                     |       |            |             |  |  |
|             |                                                                          |       |            |            |                     |                                     |       |            |             |  |  |
|             |                                                                          |       |            |            |                     |                                     |       |            |             |  |  |
|             |                                                                          |       |            |            |                     |                                     |       |            |             |  |  |
|             |                                                                          |       |            |            |                     |                                     |       |            |             |  |  |
|             |                                                                          |       |            |            |                     |                                     |       |            |             |  |  |
|             |                                                                          |       |            |            |                     |                                     |       |            |             |  |  |
|             |                                                                          |       |            |            |                     |                                     |       |            |             |  |  |
|             |                                                                          |       |            |            |                     |                                     |       |            |             |  |  |
|             |                                                                          |       |            |            |                     |                                     |       |            |             |  |  |
| Record: I   | 1                                                                        | ► ► F | * of 1     |            |                     |                                     |       |            | NUM         |  |  |
| 10111101030 |                                                                          |       |            |            |                     |                                     |       |            | I Hadrid II |  |  |

Слика 13

| Image: Price prime dobavijacim       Pisu Pisu Pisu Pisu Pisu Pisu Pisu Pisu                                                                                                    |          |           |        |           |           |          | RFZO FI   |       | VEKTOR ver  | r. 1.4.3 - [Ob | aveze pre | ma dobavljačim | na]       |       |            |    | - 🗆 ×         |
|----------------------------------------------------------------------------------------------------|----------|-----------|--------|-----------|-----------|----------|-----------|-------|-------------|----------------|-----------|----------------|-----------|-------|------------|----|---------------|
| type         načuni         načuni         HB/B         HB/B         Danka         tekucilizacion         trajilizacion         datumi         type         1         V         Pošalji           v         144397756         1111111         2222222         0224667         10 000001         00         1224677         10 00001         00         1224677         10 00001         00         1224677         10 00001         00         1224677         10 00001         00         1224677         10 000001         00         1224677         10 000001         00         1224677         10 000001         00         1224677         10 000001         00         1224677         10 000001         00         1224677         10 000001         00         1224677         10 000001         00         1224677         10 000001         00         1224677         10 000001         00         1224677         10 000001         00         1224677         10 000001         00         1224677         10 000001         00         1224677         10 000001         00         1224677         10 000001         00         10 000001         00         10 000001         00         10 000001         00         10 000001         10 000001         10 000001         10 000001 <th>Filtrira</th> <th>anje O</th> <th>bavez</th> <th>e prem</th> <th>a dobav</th> <th>ljačima</th> <th>a</th> <th></th> <th></th> <th></th> <th></th> <th>Detalji<br/>&gt;&gt;&gt;</th> <th>+<br/>NOVI</th> <th></th> <th>OBRIŠI</th> <th></th> <th>F4<br/>zatvori</th>                                                                                                    | Filtrira | anje O    | bavez  | e prem    | a dobav   | ljačima  | a         |       |             |                |           | Detalji<br>>>> | +<br>NOVI |       | OBRIŠI     |    | F4<br>zatvori |
| Image: control in the state of the state of the stat                        | type     | racun1    | račun2 | MB        | PIB       | MBZu     | PIBZu     | banka | tekuciRacun | brojRacuna     | datumiz   | type           |           |       | 1 🗸        | 17 |               |
| 144337958       1111111       22222222       1024667       10000001       100       124467       18-020-1       MB       1111111       PIB       22222222         MB2J       01224657       10000001       100       124467       18-020-1       100       1111111       PIB       22222222         MB2J       01224657       10000001       100       124467       18-020-1       10000001       100       124457         PIBJ       0102       10000001       100       124467       19-021       10000001       100       124657         PIBJ       0102       1000       19-022-1       10000001       100       19-022-1       10000001       100       124567       10000001       100       124567       10000001       100       124567       10000001       100       124567       10000001       100       1111111       100       1000       1000       1000       1000       1000       1000       1000       1000       1000       1000       1000       1000       1000       1000       1000       1000       1000       1000       1000       1000       1000       1000       1000       1000       1000       10000       10000       10000       1000                                                                                                    |          |           |        |           |           |          |           |       | ×           |                | a         | račun 1        |           |       | 1483879.58 | P  | ošalji        |
| MB       1111111         PIB       2222222         MB2u       01234567         PIBZu       1000001         barka       100         tkudiRacun       1234567         brojRacuna       19-022-1         datumizdavanja       20.12.2018         iznosFaktureBezPdv       1235566.32         POV       247313.36         iznosFaktureBezPdv       1235556.32         POV       1235556.32         POV       1235556.32         POV       247313.36         iznosFaktureBezPdv       1235556.32         POV       1235556.32         POV       1235556.32         POV       1235556.32         POV       1235556.32         POV       1235556.32         POV       1235556.32         POV       1235556.32         POV       1235556.32         POV       1235556.32         POV       1235556.32         POV       1235556.32         POV       1235556.32         POV       1235556.32         POV       1438775         Bitan       100010         Bitan       100010                                                                                                    | 1        | 1483879.5 | 58     | 11111111  | 222222222 | 01234567 | 100000001 | 100   | 1234567     | 19-0202-1      | 20.12.20  | račun 2        |           | 1     |            |    |               |
| Pi6       222222         MB2u       11234567         Pi8a       100         banka       100         tekuchaun       1234567         Pi0auna       19-002-1         datumizdavanja       20.12.2018         datumiPrometa       20.12.2018         datumiPrometa       20.12.2018         iznosFaktureBezMay       123556.52         POV       247313.26         iznosFaktureBezMay       123556.52         POV       247313.26         iznosFaktureBezMay       123556.52         POV       247313.26         iznosFaktureBezMay       123556.52         POV       247313.26         iznosFaktureBezMay       123556.52         POV       247313.26         iznosFaktureBezMay       123556.52         pozvBroj       38-2013-0202         sifraPlacanja       220                                                                                                    |          |           |        |           |           |          |           |       |             |                | 100       | MB             |           | 11111 | 111        |    |               |
| MBCU 0234657<br>PIBCU 10000001<br>banka 100<br>tekudRacun 124567<br>brijRacuna 19-022-1<br>datumIzdavanja 20.12.2018<br>datumIzdavanja 20.12.2018<br>datumIzdavanja 20.12.2018<br>datumIzdavanja 20.12.2018<br>datumIzdavanja 20.12.2018<br>datumIzdavanja 20.12.2018<br>datumIzdavanja 20.12.2018<br>datumIzdavanja 20.12.2019<br>kpp 081<br>pozivBroj 38-2019-0202<br>sifraPlacanja 220                                                                                                    |          |           |        |           |           |          |           |       |             |                |           | PIB            |           | 22222 | 2222       |    |               |
| PPE2u       10000001         banka       100         banka       100         banka       19-0202-1         datum12davanja       20.12.2018         datum2davanja       20.12.2018         datum2davanja       20.12.2018         datum2davanja       20.12.2018         datum2davanja       20.12.2018         datum2davanja       20.12.2018         datum2davanja       20.12.2018         datum2davanja       20.12.2018         datum2davanja       20.12.2018         datum2davanja       20.12.2018         datum2davanja       20.12.2018         datum2davanja       20.12.2018         datum2davanja       20.12.2018         datum2davanja       20.12.2018         valuta       20.02.015         kpp       081         poztvěroj       38.2019-002         sifraPlacanja       220                                                                                                    |          |           |        |           |           |          |           |       |             |                |           | MBZu           |           | 01234 | 567        |    |               |
| banka       100         tekuo Racun       1234567         brojRacuna       19-0102-1         datumizdavanja       20.12.2018         datumPrometa       20.12.3018         iznosFaiture       143873.56         valuta       20.02.019         kpp       061         pozivěroj       32-2019-0020         sifraPlacanja       220                                                                                                    |          |           |        |           |           |          |           |       |             |                |           | PIBZu          |           | 10000 | 0001       |    |               |
| mdf       1       N > ef 1                                                                                                    |          |           |        |           |           |          |           |       |             |                |           | banka          |           | 100   |            |    |               |
| add       1       1       1       1       1       1       1       1       1       1       1       1       1       1       1       1       1       1       1       1       1       1       1       1       1       1       1       1       1       1       1       1       1       1       1       1       1       1       1       1       1       1       1       1       1       1       1       1       1       1       1       1       1       1       1       1       1       1       1       1       1       1       1       1       1       1       1       1       1       1       1       1       1       1       1       1       1       1       1       1       1       1       1       1       1       1       1       1       1       1       1       1       1       1       1       1       1       1       1       1       1       1       1       1       1       1       1       1       1       1       1       1       1       1       1       1       1       1                                                                                                    |          |           |        |           |           |          |           |       |             |                |           | tekuciRacun    | 1         | 12345 | 67         |    |               |
| datum!/cdavanja       20.12.2018         datumPrometa       1232566.32         POV       247313.26         iznosfaktureB22Pdv       1493979.58         valuta       20.02.2019         kpp       081         poziVšroj       38-2019-0202         sifraPlacanja       220                                                                                                    |          |           |        |           |           |          |           |       |             |                |           | brojRacuna     |           | 19-02 | 02-1       |    |               |
| datumPrometa 20.12.2018<br>innosfaitureBe2Pdv 1236566.32<br>PD√ 1493873.58<br>valuta 20.02.2019<br>kpp 081<br>pozivBroj 38-2019-0202<br>sifraPlacanja 220                                                                                                    |          |           |        |           |           |          |           |       |             |                |           | datumIzdava    | anja      | 20    | 0.12.2018  |    |               |
| iznosFaktureBezPdv       1236566.32         POV       247313.26         iznosFakture       1443879.58         valuta       200.2019         pozivBroj       38-2019-0202         sifraPlacanja       220                                                                                                    |          |           |        |           |           |          |           |       |             |                |           | datumProm      | eta       | 20    | 0.12.2018  |    |               |
| ord: I       1       N >+ of 1       ✓                                                                                                    |          |           |        |           |           |          |           |       |             |                |           | iznosFakture   | eBezPdv   |       | 1236566.32 |    |               |
| ord: I ▼ 1 ▶ ▶ ♥ of 1 ≤ →                                                                                                    |          |           |        |           |           |          |           |       |             |                |           | PDV            |           |       | 247313.26  |    |               |
| ard:     1     1     N >* of 1     >                                                                                                    |          |           |        |           |           |          |           |       |             |                |           | iznosFakture   | e         |       | 1483879.58 |    |               |
| ord:       ▲         >       >                                                                                                    |          |           |        |           |           |          |           |       |             |                |           | valuta         |           | 20.02 | .2019      |    |               |
| ord: IL 1 N N # of 1 <                                                                                                    |          |           |        |           |           |          |           |       |             |                |           | kpp            |           | 081   |            |    |               |
| sifraPlacanja 220                                                                                                    |          |           |        |           |           |          |           |       |             |                |           | pozivBroj      |           | 38-20 | 19-0202    |    |               |
|                                                                                                    |          |           |        |           |           |          |           |       |             |                |           | sifraPlacanja  | а         | 220   |            |    |               |
| ord: 😽 🖣 🚺 🕨 🕅 🖌 🖌 🖌 The second second seco |          |           |        |           |           |          |           |       |             |                |           |                |           |       |            |    |               |
|                                                                                                    | ecord: I | •         | 1 🕨 🕨  | I ▶* of 1 |           | <        |           |       |             |                | >         |                |           |       |            | 11 |               |

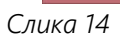

| Filtrir. |           |        |          |                            |          | RFZO FI   | N KO  | NEKTOR ve   | r. 1.4.3 - [Ob | aveze prema        | dobavljač        | ima]                   |           |              |            |     |           |
|----------|-----------|--------|----------|----------------------------|----------|-----------|-------|-------------|----------------|--------------------|------------------|------------------------|-----------|--------------|------------|-----|-----------|
|          | anje O    | baveze | e prema  | a dobav                    | ljačima  | a         |       |             |                |                    |                  |                        |           |              |            |     | Detal     |
| ype      | racun1    | račun2 | MB       | PIB                        | MBZu     | PIBZu     | banka | tekuciRacun | brojRacuna     | datumizdavanj<br>a | datumProme<br>ta | iznosFaktur<br>eBezPdv | PDV       | iznosFakture | valuta     | kpp | pozivBr   |
|          | 1483879 5 | \$     | 11111111 | 22222222222                | 01234567 | 100000001 | 100   | 1234567     | 19-0202-1      | 20.12.2018         | 20.12.2018       | 1236566.32             | 247313.26 | 1483879 58   | 20.02.2019 | 081 | 38-2019-0 |
|          |           | ×      |          | ta ta ta ta ta ta ta ta ta | 01204001 | 10000001  | 1     | 1204001     | 10 0202 1      | LUTELUTU.          | LUILLUIU         | 1200000.02             | 241010.20 | 1400010.00   | 20.02.2010 |     | 00 2010 0 |
|          |           |        |          |                            |          |           |       |             |                |                    |                  |                        |           |              |            |     |           |
|          |           |        |          |                            |          |           |       |             |                |                    |                  |                        |           |              |            |     |           |
|          |           |        |          |                            |          |           |       |             |                |                    |                  |                        |           |              |            |     |           |
|          |           |        |          |                            |          |           |       |             |                |                    |                  |                        |           |              |            |     |           |
|          |           |        |          |                            |          |           |       |             |                |                    |                  |                        |           |              |            |     |           |
|          |           |        |          |                            |          |           |       |             |                |                    |                  |                        |           |              |            |     |           |
|          |           |        |          |                            |          |           |       |             |                |                    |                  |                        |           |              |            |     |           |
|          |           |        |          |                            |          |           |       |             |                |                    |                  |                        |           |              |            |     |           |
|          |           |        |          |                            |          |           |       |             |                |                    |                  |                        |           |              |            |     |           |
|          |           |        |          |                            |          |           |       |             |                |                    |                  |                        |           |              |            |     |           |
|          |           |        |          |                            |          |           |       |             |                |                    |                  |                        |           |              |            |     |           |
|          |           |        |          |                            |          |           |       |             |                |                    |                  |                        |           |              |            |     |           |
|          |           |        |          |                            |          |           |       |             |                |                    |                  |                        |           |              |            |     |           |
|          |           |        |          |                            |          |           |       |             |                |                    |                  |                        |           |              |            |     |           |
|          |           |        |          |                            |          |           |       |             |                |                    |                  |                        |           |              |            |     |           |
|          |           |        |          |                            |          |           |       |             |                |                    |                  |                        |           |              |            |     |           |
|          |           |        |          |                            |          |           |       |             |                |                    |                  |                        |           |              |            |     |           |
|          |           |        |          |                            |          |           |       |             |                |                    |                  |                        |           |              |            |     |           |
|          |           |        |          |                            |          |           |       |             |                |                    |                  |                        |           |              |            |     |           |
|          |           |        |          |                            |          |           |       |             |                |                    |                  |                        |           |              |            |     |           |
|          |           |        |          |                            |          |           |       |             |                |                    |                  |                        |           |              |            |     |           |
|          |           |        |          |                            |          |           |       |             |                |                    |                  |                        |           |              |            |     |           |
|          |           |        |          |                            |          |           |       |             |                |                    |                  |                        |           |              |            |     |           |
|          |           |        |          |                            |          |           |       |             |                |                    |                  |                        |           |              |            |     |           |
|          |           |        |          |                            |          |           |       |             |                |                    |                  |                        |           |              |            |     |           |
|          |           |        |          |                            |          |           |       |             |                |                    |                  |                        |           |              |            |     |           |
|          |           |        |          |                            |          |           |       |             |                |                    |                  |                        |           |              |            |     |           |
|          |           |        |          |                            |          |           |       |             |                |                    |                  |                        |           |              |            |     |           |
|          |           |        |          |                            |          |           |       |             |                |                    |                  |                        |           |              |            |     |           |
|          |           |        |          |                            |          |           |       |             |                |                    |                  |                        |           |              |            |     |           |
|          |           |        |          |                            |          |           |       |             |                |                    |                  |                        |           |              |            |     |           |
| d: []    | 14 4      | 1 • •  | ▶≭∣ of 1 |                            | ¢        |           |       |             |                |                    |                  |                        |           |              |            |     |           |

Слика 15

| <b>F</b> 4      |          |         |        |          |        |        | R      | FZO FIN | KONE    | CTOR VI | er. 1.4.6 | - [Dugo | vanje zdravstve               | ne ustanove] – 🗖 🗙                                                                                                    |
|-----------------|----------|---------|--------|----------|--------|--------|--------|---------|---------|---------|-----------|---------|-------------------------------|----------------------------------------------------------------------------------------------------|
| Filtrira<br>>>> | nje<br>> | Du      | govai  | nje zd   | ravst  | vene   | ustan  | ove     |         |         |           |         | Detalji<br>>>>                |                                                                                                    |
| polje1          | polje2   | polje3  | polje4 | polje5   | polje6 | polje7 | polje8 | polje9  | polje10 | polje11 | polje12   | polje13 | polje1<br>polje2<br>polje3    | 2536.56 Bruto plate - neugovoreni radnici Pošalji<br>1245 Ostali troškovi - neugovoreni radnici Pošalji<br>3781,56 Ukupno - ugovoreni radnici        |
| 2536.56         | 1245     | 3781,56 |        |          |        |        |        |         |         |         |           |         | polje4<br>polje5              | Bruto plate - ugovoreni radnici<br>Ostali troškovi - ugovoreni radnici<br>Ukunno - ugovoreni radnici                                                 |
|                 |          |         |        |          |        |        |        |         |         |         |           |         | polje7<br>polje8              | Kamata<br>Ostali troškovi                                                                                                    |
|                 |          |         |        |          |        |        |        |         |         |         |           |         | polje9<br>polje10<br>polje11  | Glavni dug (Dugovanja prema dobavljačima za lekove)<br>Kamata<br>Sudski troškovi                                                                     |
|                 |          |         |        |          |        |        |        |         |         |         |           |         | polje12<br>polje13            | Ukupno Dugovanja prema dobavljačima za lekove<br>Dospele a neizmirene obaveze za lekove                                                              |
|                 |          |         |        |          |        |        |        |         |         |         |           |         | polje14<br>polje15<br>polje16 | Glavni dug (Dugovanja prema dobavljacima za ostale obaveze)<br>Kamata<br>Sudski troškovi                                                             |
|                 |          |         |        |          |        |        |        |         |         |         |           |         | polje17<br>polje18            | Ukupno Dugovanja prema dobavljačima za ostale obaveze<br>Dospele a neizmirene obaveze za ostale obaveze<br>Ostale dosela a neizmirene obaveze        |
|                 |          |         |        |          |        |        |        |         |         |         |           |         | polje20<br>polje21            | Ukupno Dospele a neizmirene obaveze za ostale obaveze<br>Ukupno Dospele a neizmirene obaveze za ostale obaveze<br>Dugovanja za investiciona ulaganja |
|                 |          |         |        |          |        |        |        |         |         |         |           |         | polje22<br>polje23            | Ukupna dugovanja<br>Broj ugovorenih radnika<br>Broj neurovcenih radnika                                                                              |
|                 |          |         |        |          |        |        |        |         |         |         |           |         | polje25<br>polje26            | okoj konzegoro en udanika<br>Ukupan broj zaposlenih<br>Bruto sredstva za plate za ugovorene radnike                                                  |
|                 |          |         |        |          |        |        |        |         |         |         |           |         | polje27<br>polje28<br>polje29 | Bruto sredstva za plate za neugovorene radnike<br>Ukupna bruto sredstva za plate<br>Datum (mesec) na koji se odnose oodaci                           |
|                 |          |         |        |          |        |        |        |         |         |         |           |         | lee lies a                    |                                                                                                    |
| Record: I       |          | 1       | I 🕨 射  | ] ▶ * of | 1      |        | ۲      |         |         |         |           | >       |                               | V NUM                                                                                                    |

Слика 16

| 8  |                 |        |                 |        |         | RFZC   | ) FIN KC | NEKTO  | R ver. 1.4.3 | 8 - [Dugovan | je zdravstv | ene ustanov | e]      |         |         |         |               |
|----|-----------------|--------|-----------------|--------|---------|--------|----------|--------|--------------|--------------|-------------|-------------|---------|---------|---------|---------|---------------|
| Fi | triranje<br>>>> | Dugov  | /anje zdra      | avstve | ene ust | anov   | e        |        |              |              |             |             |         |         |         |         | Detalj<br><<< |
|    | polje1          | polje2 | polje3          | polje4 | polje5  | polje6 | polje7   | polje8 | polje9       | polje10      | polje11     | polje12     | polje13 | polje14 | polje15 | polje16 | polje17       |
|    | 2536.56         | 1245   | <b>₿</b> 781,56 |        |         |        |          |        |              |              |             |             |         |         |         |         |               |
|    |                 |        |                 |        |         |        |          |        |              |              |             |             |         |         |         |         |               |
|    |                 |        |                 |        |         |        |          |        |              |              |             |             |         |         |         |         |               |
|    |                 |        |                 |        |         |        |          |        |              |              |             |             |         |         |         |         |               |
|    |                 |        |                 |        |         |        |          |        |              |              |             |             |         |         |         |         |               |
|    |                 |        |                 |        |         |        |          |        |              |              |             |             |         |         |         |         |               |
|    |                 |        |                 |        |         |        |          |        |              |              |             |             |         |         |         |         |               |
|    |                 |        |                 |        |         |        |          |        |              |              |             |             |         |         |         |         |               |
|    |                 |        |                 |        |         |        |          |        |              |              |             |             |         |         |         |         |               |
|    |                 |        |                 |        |         |        |          |        |              |              |             |             |         |         |         |         |               |
|    |                 |        |                 |        |         |        |          |        |              |              |             |             |         |         |         |         |               |
|    |                 |        |                 |        |         |        |          |        |              |              |             |             |         |         |         |         |               |
|    |                 |        |                 |        |         |        |          |        |              |              |             |             |         |         |         |         |               |
|    |                 |        |                 |        |         |        |          |        |              |              |             |             |         |         |         |         |               |
|    |                 |        |                 |        |         |        |          |        |              |              |             |             |         |         |         |         |               |
|    |                 |        |                 |        |         |        |          |        |              |              |             |             |         |         |         |         |               |
| ər | t: II II        | 1      | ▶ ▶ ★ of 1      |        |         | <      |          |        |              |              |             |             |         |         |         |         |               |

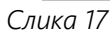

|                                                                                                    |            |                                           | RFZO             | FIN KONE           | KTOR ver. | 1.4.6 - [Obave         | eze pre | ma dobavljačima]                                                                                                    |                                                                                                    |         |
|----------------------------------------------------------------------------------------------------|------------|-------------------------------------------|------------------|--------------------|-----------|------------------------|---------|----------------------------------------------------------------------------------------------------|----------------------------------------------------------------------------------------------------|---------|
| Filtriranje Ob                                                                                                    | aveze prem | na dobavljač                              | ima              |                    |           |                        |         | Detalji +<br>>>> Novz                                                                                                    | IZMENA OBRIŠI                                                                                                    |         |
| Image: Filter state state | aveze prem | na dobavijač<br>MB PIB<br>11111 222222222 | HBZU<br>01234567 | PIBZU<br>100000001 | banka     | tekuciRacun<br>1234567 | 19      | Detalji<br>>>> type račun 1 račun 2 MB PIB MBZu PIBZU banka tekuciRacun brojRacuna datumIzdavanja datumPrometa iznosFakture PDV iznosFakture valuta kpp pozivBroj sifraPlacanja | Image: Construction of the system           1         Y           1483879.58           1111111           22222222           01234567           10000001           100           1234567           19-0202-1           20.12.2018           20.12.2018           20.12.2018           20.12.2018           20.12.2018           20.12.2018           20.12.2018           20.12.2018           20.12.2018           20.12.2018           20.12.2018           20.12.2019           081           38-2019-0202           220 | Pošalji |
|                                                                                                    |            |                                           |                  |                    |           |                        |         |                                                                                                    |                                                                                                    |         |
|                                                                                                    |            |                                           |                  |                    |           |                        |         |                                                                                                    |                                                                                                    |         |

|          | Filtriranje<br>>>>        | Dokumenti           | koji nisu pos | lati            |   | Detalji<br>>>> |       |                     | F4<br>zatvori    |
|----------|---------------------------|---------------------|---------------|-----------------|---|----------------|-------|---------------------|------------------|
|          | Metoda                    | Datum i vreme unosa | Korisnik      | Računar         |   | Metoda         |       | MDPrijemnaLista     | D. t. III.c t    |
|          |                           |                     |               |                 |   | Računar        |       | ALEKARI2S2          | Posaiji trenutni |
| Þ        | MDPrijemnaLista           | 16.04.2019 08:12:01 | a drage       | ALEKARI2S2      |   | Korisnik       |       | a dragin            | Pošalji sve      |
|          | MDAnamneza                | 16.04.2019 08:12:08 | a drager      | ALEKARI2S2      |   | Datum i vreme  | unosa | 16.04.2019 08:12:01 |                  |
| <u> </u> |                           |                     |               |                 |   | Poslednji poku | šaj   |                     |                  |
| Þ        | MDDijagnoza               | 16.04.2019 08:12:14 | a stage.      | ALEKARI2S2      |   |                |       |                     |                  |
| Þ        | MDDijagnoza               | 16.04.2019 08:12:22 | a drage       | ALEKARI2S2      |   |                |       |                     |                  |
| Þ        | MDDijagnoza               | 16.04.2019 08:12:28 | a drage       | ALEKARI2S2      |   |                |       |                     |                  |
| Þ        | MDPrijemnaLista           | 16.04.2019 08:13:14 | a drage       | ALEKARI2S2      |   |                |       |                     |                  |
| Þ        | MDAnamneza                | 16.04.2019 08:13:21 | a drage       | ALEKARI2S2      |   |                |       |                     |                  |
| Þ        | MDDijagnoza               | 16.04.2019 08:13:28 | a drage       | ALEKARI2S2      |   |                |       |                     |                  |
| Þ        | MDDijagnoza               | 16.04.2019 08:13:36 | a drage       | ALEKARI2S2      |   |                |       |                     |                  |
| Þ        | MDOtpusnaLista            | 16.04.2019 08:24:14 | A Stepenovic  | DESKTOP-2MVJS15 |   |                |       |                     |                  |
| Þ        | MDDekurzus                | 16.04.2019 08:36:25 | r colorije    | BODELLEK3       |   |                |       |                     |                  |
| Þ        | MDPrijemnaLista           | 16.04.2019 08:42:13 | a drage       | ALEKARIS1V      |   |                |       |                     |                  |
| Þ        | MDAnamneza                | 16.04.2019 08:42:19 | a drage       | ALEKARIS1V      |   |                |       |                     |                  |
| Þ        | MDDijagnoza               | 16.04.2019 08:42:26 | a drage       | ALEKARIS1V      |   |                |       |                     |                  |
| Þ        | MDIzmenaPrijemnaLis<br>ta | 16.04.2019 08:52:44 | a setuit:     | DAMBULANTA      |   |                |       |                     |                  |
| ľ        | MDIzmenaAnamneza          | 16.04.2019 08:52:56 |               | DAMBULANTA      | ~ |                |       |                     |                  |
| R        | ecord: I                  | 1                   | of 251        |                 |   |                |       |                     |                  |

| Microsoft Access -<br>File Edit View | (Dokumenti koji nisu  <br>v Insert Format | poslati]<br>Records Tools | Window Help              |               |   |                                       |     | Type a questi                   | on for help |               |
|--------------------------------------|-------------------------------------------|---------------------------|--------------------------|---------------|---|---------------------------------------|-----|---------------------------------|-------------|---------------|
| Filtriranje<br>>>>                   | Dokumenti                                 | koji nisu po              | slati                    |               |   | Detalji<br>>>>                        |     |                                 |             | F4<br>zatvori |
| Metoda                               | Datum i vreme unosa                       | Korisnik                  | Računar                  | <b>() (</b> ) | • | Metoda                                |     | MDOtpusnaLista                  | Poša        | lji trenutni  |
| MDOtpusnaLista                       | 16.04.2019 08:24:14                       | A Stepanovic              | deskt<br>DESKTOP-2MVJS15 | •••           |   | Računar<br>Korisnik                   |     | DESKTOP-2MVJS15<br>A Stojanovic | Po          | šalji sve     |
| MDIzmenaPrijemnaLis                  | 16.04.2019 09:46:36                       | a rodic                   | DESKTOP-9NFADU3          |               |   | Datum i vreme un<br>Poslednji pokušaj | osa | 16.04.2019 08:24:14             |             |               |
| MDIzmenaAnamneza                     | 16.04.2019 09:47:24                       | a rodit                   | DESKTOP-9NFADU3          |               |   |                                       |     |                                 |             |               |
| MDDijagnozaStorno                    | 16.04.2019 09:47:58                       | a rodit                   | DESKTOP-9NFADU3          |               |   |                                       |     |                                 |             |               |
| MDDekurzus                           | 16.04.2019 09:48:53                       | a rodic                   | DESKTOP-9NFADU3          |               |   |                                       |     |                                 |             |               |
| MDDekurzus                           | 16.04.2019 09:50:05                       | a rodit                   | DESKTOP-9NFADU3          |               |   |                                       |     |                                 |             |               |
| MDDijagnoza                          | 16.04.2019 11:48:33                       | S Mjatovit                | DESKTOP-FV7PQ2K          |               |   |                                       |     |                                 |             |               |
| MDDijagnoza                          | 16.04.2019 11:48:44                       | 5 Mjatrice                | DESKTOP-FV7PQ2K          |               |   |                                       |     |                                 |             |               |
| MDPrijemnaLista                      | 16.04.2019 12:00:31                       | 5 Mption                  | DESKTOP-FV7PQ2K          |               |   |                                       |     |                                 |             |               |
| MDAnamneza                           | 16.04.2019 12:00:41                       | 5 Mprove                  | DESKTOP-FV7PQ2K          |               |   |                                       |     |                                 |             |               |
| MDDijagnoza                          | 16.04.2019 12:00:51                       | 1 Mprove                  | DESKTOP-FV/PQ2K          |               |   |                                       |     |                                 |             |               |
| MDAnamneza                           | 16.04.2019 12:22:07                       | 11000                     | DESKTOP-EV7PQ2K          |               |   |                                       |     |                                 |             |               |
| MDDekurzus                           | 16.04.2019 12:31:34                       | A Depresal                | DESKTOP-2MVJS15          |               |   |                                       |     |                                 |             |               |
| MDDijagnoza                          | 16.04.2019 13:26:47                       | 1 Mption                  | DESKTOP-FV7PQ2K          |               |   |                                       |     |                                 |             |               |
| MDDijagnoza                          | 16.04.2019 13:26:57                       | of 79                     | DESKTOP-FV7PQ2K          | v             |   |                                       |     |                                 |             |               |
| Pretraga po koloni Rad               | 1 💌 🖬 🌬<br>čunar. Unesite kriteriju       | um i pritisnite < Enter   | \$                       |               |   |                                       |     |                                 | NUN         | 1             |

|   | Filtriranje<br>>>> | Dokumenti           | koji nisu pos | slati                   |     |   | Detalji<br>>>>                          |    |                                 |   | F4<br>zatvori    |
|---|--------------------|---------------------|---------------|-------------------------|-----|---|-----------------------------------------|----|---------------------------------|---|------------------|
|   | Metoda             | Datum i vreme unosa | Korisnik      | Računar                 |     | N | letoda                                  | [  | MDOtpusnaLista                  | [ | Pošalji trenutni |
| Þ | MDOtpusnaLista     | 16.04.2019 08:24:14 | A Depressie   | 2mvj<br>DESKTOP-2MVJS15 | ••• | k | Računar<br>Korisnik                     | 1  | DESKTOP-2MVJS15<br>A Stojanovic |   | Pošalji sve      |
| ▶ | MDDekurzus         | 16.04.2019 12:31:34 | A Depressio   | DESKTOP-2MVJS15         |     | P | Datum i vreme uno:<br>Poslednji pokušaj | sa | 16.04.2019 08:24:14             |   |                  |
| Þ | MDDekurzus         | 17.04.2019 11:21:11 | A Depressio   | DESKTOP-2MVJS15         |     |   |                                         |    |                                 |   |                  |
| Þ | MDDekurzus         | 18.04.2019 10:52:41 | A Stymosic    | DESKTOP-2MVJS15         |     |   |                                         |    |                                 |   |                  |
| Þ | MDDijagnoza        | 18.04.2019 12:09:26 | A Stymout     | DESKTOP-2MVJS15         |     |   |                                         |    |                                 |   |                  |
| Þ | MDDijagnoza        | 18.04.2019 12:10:05 | A Departovit  | DESKTOP-2MVJS15         |     |   |                                         |    |                                 |   |                  |
| Þ | MDPrijemnaLista    | 18.04.2019 12:11:36 | A Depressio   | DESKTOP-2MVJS15         |     |   |                                         |    |                                 |   |                  |
| Þ | MDAnamneza         | 18.04.2019 12:11:45 | A Tepercole   | DESKTOP-2MVJS15         |     |   |                                         |    |                                 |   |                  |
| • | MDDijagnoza        | 18.04.2019 12:11:54 | A Tepercole   | DESKTOP-2MVJS15         |     |   |                                         |    |                                 |   |                  |
| • | MDDijagnoza        | 18.04.2019 14:12:08 | A Departure   | DESKTOP-2MVJS15         |     |   |                                         |    |                                 |   |                  |
| • | MDDijagnoza        | 18.04.2019 14:20:13 | a separate    | DESKTOP-2MVJS15         |     |   |                                         |    |                                 |   |                  |
| • | MDAnamnoza         | 10.04.2019 14.23.21 |               | DESKTOP-2MV/JS15        |     |   |                                         |    |                                 |   |                  |
|   | MDDiiagnoza        | 18.04.2010 14:23:30 | A Deserve     | DESKTOP-2MV/IS15        |     |   |                                         |    |                                 |   |                  |
|   | inio Orjagnoza     | 13.04.2010 14.20.00 |               | 2201101-21010010        |     |   |                                         |    |                                 |   |                  |
|   |                    |                     |               |                         | *   |   |                                         |    |                                 |   |                  |
| R | ecord: 🚺 🔳         | 1                   | of 14         |                         |     |   |                                         |    |                                 |   |                  |

| a 16.04.2019 08:24:14                                                     | Renorming Indud                                                                                                    | ar                                                                                                    |
|---------------------------------------------------------------------------|----------------------------------------------------------------------------------------------------|----------------------------------------------------------------------------------------------------|
| a 10.07.2010 00.24.14                                                     | DESKTO                                                                                                    | -2M\                                                                                                    |
| 16 04 2019 12:31:34                                                       | DESKTO                                                                                                    | P-2M\                                                                                                    |
| 17.04.2019.11.21.11                                                       | DESKTO                                                                                                    | P-2M\                                                                                                    |
| 18.04.2019 10:52:41                                                       | DESKTO                                                                                                    | P-2M\                                                                                                    |
| 18.04.2019 12:09:26                                                       | DESKTO                                                                                                    | P-2M\                                                                                                    |
| 18.04.2019 12:10:05                                                       | DESKTO                                                                                                    | P-2M\                                                                                                    |
| a 18.04.2019 12:11:36                                                     | DESKTO                                                                                                    | P-2M\                                                                                                    |
| 18.04.2019 12:11:45                                                       | DESKTO                                                                                                    | P-2M\                                                                                                    |
| 18.04.2019 12:11:54                                                       | DESKTO                                                                                                    | P-2M\                                                                                                    |
| 18.04.2019 14:12:08                                                       | DESKTO                                                                                                    | P-2M\                                                                                                    |
| 18.04.2019 14:20:13                                                       | DESKTO                                                                                                    | P-2M\                                                                                                    |
| a 18.04.2019 14:23:21                                                     | DESKTO                                                                                                    | P-2M\                                                                                                    |
| 18.04.2019 14:23:30                                                       | DESKTO                                                                                                    | P-2M\                                                                                                    |
| 18.04.2019 14:23:39                                                       | DESKTO                                                                                                    | P-2M\                                                                                                    |
| Koristite tipku F4 :<br>Za kopiranje kom<br>pa Ctrl+C<br>Za štampu tabele | za povratak nazad.<br>pletne tabele koristite komi<br>koristite kombinaciju Ctrl+                                                                                                    | inaciju Ctrl+A                                                                                                    |
|                                                                           | 10.04.2019       12.09:26         18.04.2019       12.09:26         18.04.2019       12:10.05         a       18.04.2019         18.04.2019       12:11:36         18.04.2019       12:11:45         18.04.2019       12:11:45         18.04.2019       12:11:54         18.04.2019       14:12:08         18.04.2019       14:23:21         18.04.2019       14:23:30         18.04.2019       14:23:30         18.04.2019       14:23:30         18.04.2019       14:23:30         18.04.2019       14:23:30         18.04.2019       14:23:30         18.04.2019       14:23:30         18.04.2019       14:23:30         18.04.2019       14:23:30         18.04.2019       14:23:30         18.04.2019       14:23:30         18.04.2019       14:23:30         18.04.2019       14:23:30         18.04.2019       14:23:30         18.04.2019       14:23:30         18.04.2019       14:23:30         18.04.2019       14:23:30         18.04.2019       14:23:30         18.04.2019       14:23:30         18.04.2019 | 18.04.2019 12:09:26       DESKTOF         18.04.2019 12:10:05       DESKTOF         18.04.2019 12:11:36       DESKTOF         18.04.2019 12:11:36       DESKTOF         18.04.2019 12:11:54       DESKTOF         18.04.2019 12:11:54       DESKTOF         18.04.2019 14:12:08       DESKTOF         18.04.2019 14:20:13       DESKTOF         18.04.2019 14:23:21       DESKTOF         18.04.2019 14:23:21       DESKTOF         18.04.2019 14:23:30       DESKTOF         18.04.2019 14:23:39       DESKTOF         18.04.2019 14:23:39       DESKTOF         18.04.2019 14:23:39       DESKTOF         2000 18.04.2019 14:23:39       DESKTOF         18.04.2019 14:23:39       DESKTOF         2018 14:23:39       DESKTOF         2021 14:23:39       DESKTOF         2031 14:23:39       DESKTOF         2041 14:23:39       DESKTOF         2051 14:23:39       DESKTOF         2051 14:23:39       DESKTOF         2051 14:23:39       DESKTOF         2051 14:23:39       DESKTOF         2051 14:23:39       DESKTOF         2051 14:23:39       DESKTOF         2051 14:23:39       DESKTOF         < |

|            | ⊟্প্রা          |                     | Book                                                                                                    | 1 - Excel                                                                                | -       |                                    | Ð                                                                                                    | o ×                                                                                   |
|------------|-----------------|---------------------|----------------------------------------------------------------------------------------------------|------------------------------------------------------------------------------------------|---------|------------------------------------|----------------------------------------------------------------------------------------------------|---------------------------------------------------------------------------------------|
| F          | File Home Inse  | rt Page Layout Forr | nulas Data Revi                                                                                                    | ew View Add-ins                                                                          | Help    | Team 🖓                             | Tell me                                                                                                    | $\mathcal{P}_{\!\!\!\!\!\!\!\!\!\!\!\!\!\!\!\!\!\!\!\!\!\!\!\!\!\!\!\!\!\!\!\!\!\!\!$ |
| P.         | Arial           |                     | ep<br>General<br>General<br>Second and a second<br>Second and a second<br>Second | <ul> <li>Conditional Format</li> <li>Format as Table *</li> <li>Cell Styles *</li> </ul> | tting - | E Insert →<br>Delete →<br>Format → | $\sum_{\mathbf{v}} \cdot \frac{\mathbf{A}_{\mathbf{v}}}{\mathbf{Z}} \cdot$ $\bigcup_{\mathbf{v}} \cdot \mathbf{p} \cdot$ $\overset{\bullet}{\mathbf{v}} \cdot$ |                                                                                       |
| CI         | ipboard 🖬 Fo    | ont Gil Alignma     | ent 🖙 Number                                                                                                    | r₃ Styles                                                                                | I       | Cells                              | Editing                                                                                                    | ^                                                                                     |
| <b>A</b> : | 1 • : >         | K V J* Metod        | a                                                                                                    |                                                                                          |         |                                    |                                                                                                    | ^                                                                                     |
|            | A               | В                   | С                                                                                                    | D                                                                                        | E       | F                                  | G                                                                                                    | H 🔺                                                                                   |
| 1          | Metoda          | Datum i vreme unosa | Korisnik                                                                                                    | Računar                                                                                  | -       |                                    |                                                                                                    |                                                                                       |
| 2          | MDOtpusnaLista  | 16-apr-19           | A Stojanovic                                                                                                    | DESKTOP-2MVJS15                                                                          |         |                                    |                                                                                                    |                                                                                       |
| 3          | MDDekurzus      | 16-apr-19           | A Stojanovic                                                                                                    | DESKTOP-2MVJS15                                                                          |         |                                    |                                                                                                    |                                                                                       |
| 4          | MDDekurzus      | 17-apr-19           | A Stojanovic                                                                                                    | DESKTOP-2MVJS15                                                                          | _       |                                    |                                                                                                    |                                                                                       |
| 5          | MDDekurzus      | 18-apr-19           | A Stojanovic                                                                                                    | DESKTOP-2MVJS15                                                                          |         |                                    |                                                                                                    |                                                                                       |
| 6          | MDDijagnoza     | 18-apr-19           | A Stojanovic                                                                                                    | DESKTOP-2MVJS15                                                                          |         |                                    |                                                                                                    |                                                                                       |
| 7          | MDDijagnoza     | 18-apr-19           | A Stojanovic                                                                                                    | DESKTOP-2MVJS15                                                                          | _       |                                    |                                                                                                    |                                                                                       |
| 8          | MDPrijemnaLista | 18-apr-19           | A Stopmonic                                                                                                    | DESKTOP-2MVJS15                                                                          | _       |                                    |                                                                                                    |                                                                                       |
| 9          | MDAnamneza      | 18-apr-19           | A Stopmonic                                                                                                    | DESKTOP-2MVJS15                                                                          | _       |                                    |                                                                                                    |                                                                                       |
| 10         | MDDijagnoza     | 18-apr-19           | A Stopmonic                                                                                                    | DESKTOP-2MVJS15                                                                          | _       |                                    |                                                                                                    |                                                                                       |
| 11         | MDDijagnoza     | 18-apr-19           | A Stopmonic                                                                                                    | DESKTOP-2MVJS15                                                                          | _       |                                    |                                                                                                    |                                                                                       |
|            |                 |                     |                                                                                                    |                                                                                          |         |                                    |                                                                                                    | -                                                                                     |
|            | Sheet1          | +                   |                                                                                                    | E 🔳                                                                                      |         |                                    |                                                                                                    | •                                                                                     |
| Rea        | ady 🛅           | Aver                | age: 43573.16604 Cour                                                                                                    | nt: 60 Sum: 610024.3245                                                                  |         | J 🗉                                |                                                                                                    | + 100%                                                                                |

| MDOtpusnaLista  | Datum r viene unosa | Korisnik   | Račupar          | 1 |
|-----------------|---------------------|------------|------------------|---|
|                 | 16.04.2019.08-24-14 | KUTSTIK    | DESKTOP-2MV/IS15 |   |
| MDDekurzus      | 16.04.2019 12:31:34 | Shappoort  | DESKTOP-2MV/IS15 |   |
| MDDekurzus      | 17.04.2019 11:21:11 | Stramovic  | DESKTOP-2MVJS15  |   |
| MDDekurzus      | 18.04.2019 10:52:41 | Stepanovic | DESKTOP-2MVJS15  |   |
| MDDijagnoza     | 18.04.2019 12:09:26 | Stepanovic | DESKTOP-2MVJS15  |   |
| MDDijagnoza     | 18.04.2019 12:10:05 | Stepanovic | DESKTOP-2MVJS15  |   |
| MDPrijemnaLista | 18.04.2019 12:11:36 | Stepanovic | DESKTOP-2MVJS15  |   |
| MDAnamneza      | 18.04.2019 12:11:45 | Stejanovic | DESKTOP-2MVJS15  | 1 |
| MDDijagnoza     | 18.04.2019 12:11:54 | Stojanovic | DESKTOP-2MVJS15  | 1 |
| MDDijagnoza     | 18.04.2019 14:12:08 | Stojanovic | DESKTOP-2MVJS15  | 1 |
| MDDijagnoza     | 18.04.2019 14:20:13 | Stojanovic | DESKTOP-2MVJS15  | 1 |
| MDPrijemnaLista | 18.04.2019 14:23:21 | Stojanovic | DESKTOP-2MVJS15  | ] |
| MDAnamneza      | 18.04.2019 14:23:30 | Stojanovic | DESKTOP-2MVJS15  | ] |
| MDDijagnoza     | 18.04.2019 14:23:39 | Stojanovic | DESKTOP-2MVJS15  |   |
|                 |                     |            |                  |   |